## StandAlone tulostus

| Go           | OpenOffice or p Winter | GoLabel - V1.10 Beta                      | _ 🗆 🗙         |
|--------------|------------------------|-------------------------------------------|---------------|
| Pääv         | alikko Object Control  | Object Alignment Verkko Lisäasetukset Muu |               |
|              | III. 📥                 |                                           |               |
| Uusi         | Avaa Tallenna          | Tekstin asetukeet                         | X             |
|              |                        | Teks Fontin tyyppi Tietolähde             |               |
|              | 4                      | Kierrä: 0°                                |               |
| Muoto        | Tarra_0 😳              | Apply East Olehur and UTF8 Encoding       |               |
| Viivakood    | 10                     |                                           | ^             |
| Teksti       | -4                     | Aasialainen fontti Teksti                 |               |
| T            |                        | Lataa aasialainen fonä                    | ^             |
| Tulostin tek | sti 10 -               | Apply Font                                |               |
| -            |                        | O Lataa fontti                            |               |
| Tr           | 20 -                   | Lataa uusi fontti                         | -             |
| Win teksti   |                        | Apply Font                                | <u> </u>      |
| Te           | 30                     | True Type -fontti Valitse Fontin ID       |               |
| Wrap Text    |                        | Lataa True Type fontti                    |               |
|              |                        | TA Fontin ID:                             |               |
| Tæ           | 40 =                   | Lataa True Tvne taulukko                  |               |
| RTF Text     |                        |                                           |               |
|              | 50 E                   | OK Hylkää                                 |               |
|              |                        | Download Font to UDisk (USB Disk)         |               |
|              | 60                     |                                           |               |
|              |                        |                                           |               |
|              |                        | OK Peruuta                                |               |
|              | 70 1                   |                                           |               |
|              | 1                      |                                           |               |
| Grafiikka    | •                      |                                           | •             |
| Kuvaus :     | New Label              | X: 114.2 Y: 30.2                          | 50,0% 🗢 🖓 🕀 🔂 |

Skandimerkkien tulostamisen käyttöönotto GoLabel ohjelmalla:

- 1. Valitse "Tulostin teksti"
- 2. Ota ruksi pois kohdasta "UTF8 Encoding"
- 3. Valitse "Fontin tyyppi"
- 4. Valitse "True Type fontti" -valitse valikosta esim "TA"  $\rightarrow$  paina "Lataa true type fontti"
- 5. Valitse "TA" ja paina OK
- 6. Valitse haluttu fontti ja paina OK  $\rightarrow$  tiedot lähetetään tulostimelle

| Go                   | Ser. Bea  | ang Birder            |                     |              |                          |       | GoLab                   | el - V1.10 Be | ta                    |                                 |         |     |             |             | ×       |
|----------------------|-----------|-----------------------|---------------------|--------------|--------------------------|-------|-------------------------|---------------|-----------------------|---------------------------------|---------|-----|-------------|-------------|---------|
| Päävali              | ikko Obje | ect Control C         | bject Alignment     | Verkko       | Lisäasetukset            | Muu   |                         | 4             |                       |                                 |         |     |             |             |         |
| Uusi                 | Avaa      | Tallenna              | Tallenna<br>nimellä | Sulje        | ALL<br>Sulje kaikki      | Sivun | Tulostimen<br>asetukset | Tulosta       | Tietokanna<br>valinta | n Kopioi tarra<br>leikepöydälle |         |     |             |             |         |
|                      | Tulostim  | en asetukset          |                     |              |                          |       |                         |               | ×                     |                                 |         |     |             |             |         |
| Muoto                | T         | ulostimen ase         | tukset Tulos        | timen liitäi | nt <del>ë</del> Miscella | neous |                         |               |                       |                                 |         |     | Komentoalue |             | <br>    |
| Viivakoodi<br>Teksti |           |                       |                     |              | Miscellaneous            |       |                         |               | 1                     | 100 110                         | 120 130 | 140 | <b>**</b>   |             | <u></u> |
| T                    |           | Code Pag              | je                  |              | Win 1252                 |       |                         | •             |                       |                                 |         | Â   | Avaa        |             |         |
| Tulostin teksti      | 12        | LCD Language          |                     |              |                          |       |                         | (w)           |                       |                                 |         |     |             |             |         |
|                      |           | Keyboard Country Code |                     |              |                          |       |                         | -             |                       |                                 |         |     | Tallenna    |             |         |
| Tæ                   |           | Sensing I             | Mode                |              |                          |       |                         | •             |                       |                                 |         | =   |             |             |         |
| Win teksti           |           | Pre-Printi            | ng (BACKFEED        | ))           |                          |       |                         | •             |                       |                                 |         |     | Lähetä      |             |         |
| Ta                   |           | Top Of Fo             | irm                 |              |                          |       |                         | -             |                       |                                 |         |     |             |             |         |
| Wrap Text            |           | Buzzer                |                     |              |                          |       |                         | •             |                       |                                 |         |     | •           |             |         |
| Te                   |           | Sat Bafrach           |                     |              |                          |       |                         |               |                       |                                 |         |     | Tuo         |             |         |
| RTF Text             |           |                       |                     |              |                          |       |                         |               |                       |                                 |         |     | <b>→</b> ∧x |             |         |
|                      |           |                       |                     |              |                          |       |                         |               |                       |                                 |         |     | Vie         |             |         |
|                      |           |                       |                     |              |                          |       |                         |               |                       |                                 |         |     |             |             |         |
|                      |           |                       |                     |              |                          |       |                         |               |                       |                                 |         |     |             |             |         |
|                      |           |                       |                     |              |                          |       |                         |               |                       |                                 |         |     |             |             |         |
|                      |           |                       |                     |              |                          |       |                         |               |                       |                                 |         |     |             |             |         |
| Grafiikka            |           |                       |                     |              |                          |       |                         |               |                       |                                 |         |     |             |             |         |
| Granikka             |           |                       | Tulosta             |              | Tallenna                 |       | Poistu                  |               |                       | V. 10.0                         | N. 10   |     |             | 0% <b>O</b> | ~       |
| Kuvaus .             |           |                       |                     |              |                          |       |                         |               |                       | A. 19,0                         |         |     | ± 50        | .0.2        | -       |

- 1. Valitse "Tulostimen asetukset"
- 2. Valitse:
- Code Page: win1252
- -Keyboard Country Code: Suomi
- Paina "Set"  $\rightarrow$  asetukset lähetetään tulostimelle